## Instructivo para identificar y deshabilitar el modo desarrollador en Android

1. Ingresa a la opción Ajustes del celular.

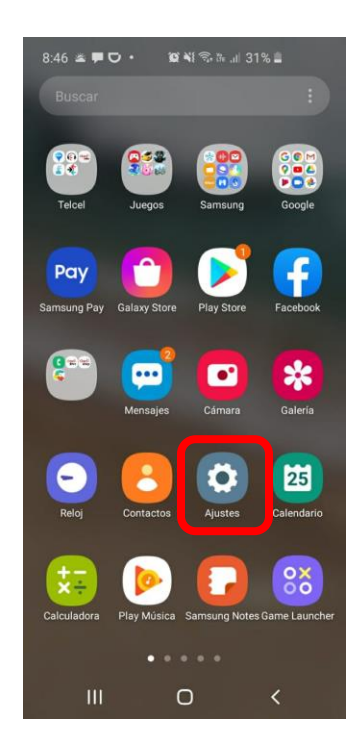

2. Busca y selecciona en el menú de Ajustes el apartado de Opciones de desarrollador.

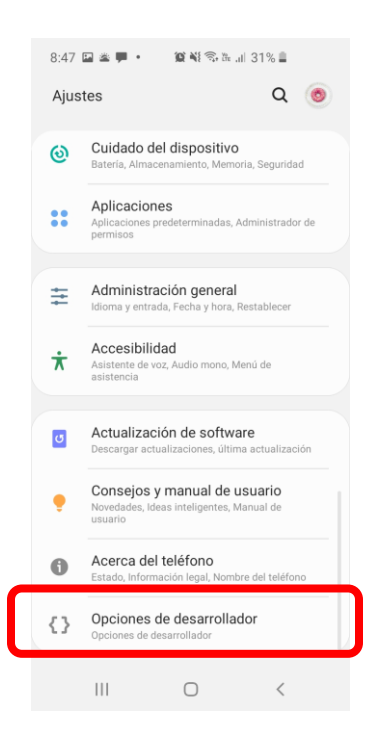

3. Busca y apaga la opción Depuración por USB.

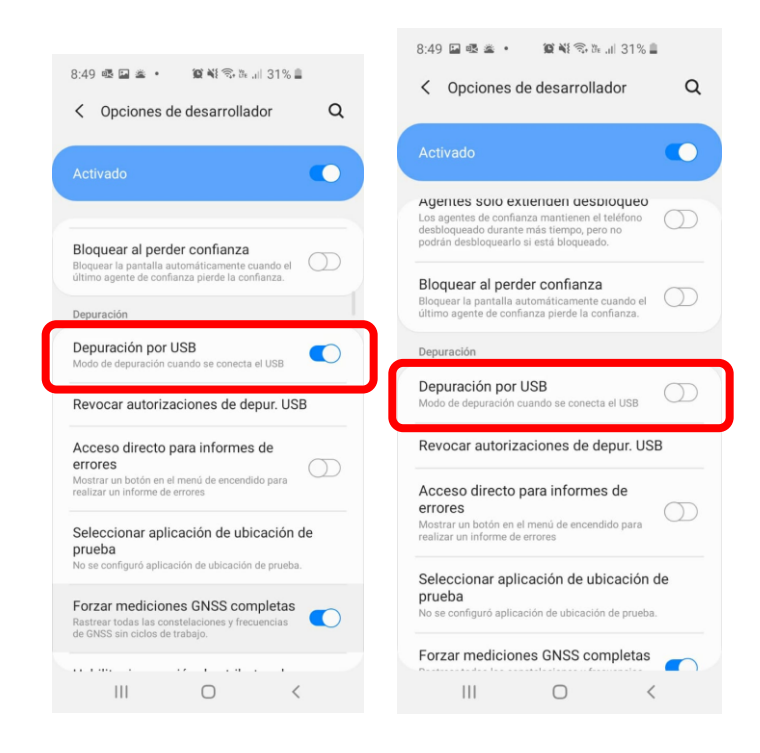

4. Si la opción **Depuración por USB** se encuentra apagada, deshabilita la opción completa de desarrollador.

| 8:51 🖬 囈 拳 🔹 🎬 🏶 🖏 👘 📶 30% 🛢                                                                         | 8:51 🔤 嘎 雀 🔹 🌋 💐 🎭 油川 30% 🛔                                                                          |
|----------------------------------------------------------------------------------------------------|----------------------------------------------------------------------------------------------------|
| < Opciones de desarrollador Q                                                                        | < Opciones de desarrollador Q                                                                        |
| Activado C                                                                                           | Desactivado                                                                                          |
| Memoria<br>Aproximadamente 4.3 GB de 7.8 GB RAM<br>usados                                            | Aproximadamente 4.3 GB de 7.8 GB RAM<br>usados                                                       |
| Informe de errores                                                                                   | Informe de errores                                                                                   |
| Contraseñas<br>Tus copias de seguridad de escritorio no están<br>protegidas por contraseña.          | Contraseñas<br>Tus copias de seguridad de escritorio no están<br>protegidas por contraseña.          |
| Permanecer activo<br>La pantalla nunca quedará inactiva mientras el<br>dispositivo se esté cargando. | Permanecer activo<br>La pantalla nunca quedará inactiva mientras el<br>dispositivo se esté cargando. |
| Registro de Bluetooth HCI<br>Inhabilitado                                                            | Registro de Bluetooth HCI<br>Inhabilitado                                                            |
| Desbloqueo de OEM Permitir que el cargador de inicio se desbloquee                                   | Desbloqueo de OEM Permitir que el cargador de inicio se desbloquee                                   |
| En ejecución<br>Ver y controlar servicios actuales en ejecución                                      | En ejecución<br>Ver y controlar servicios actuales en ejecución                                      |
| III O <                                                                                              | III O <                                                                                              |

5. Intenta acceder nuevamente a Banorte Móvil.

## Instructivo para identificar y deshabilitar el modo desarrollador en iOS

1. Ingresa a la opción **Ajustes** del celular.

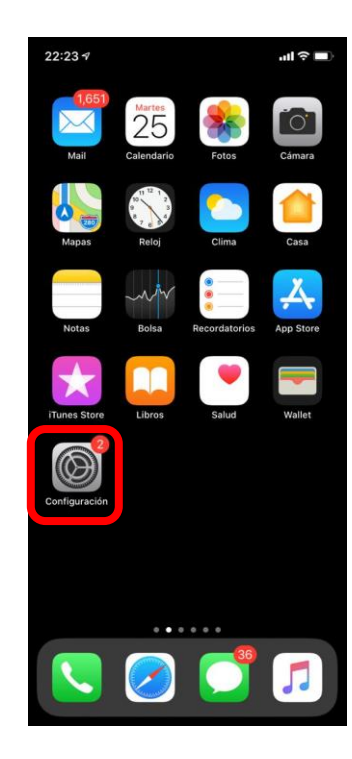

2. Busca y selecciona en el menú de Ajustes el apartado Desarrollador.

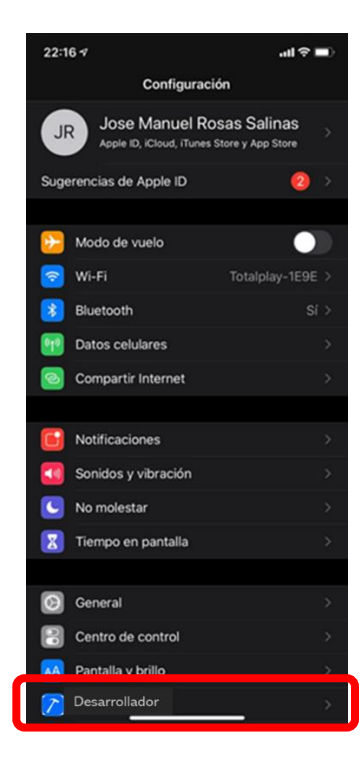

3. Apaga la opción **Desarrollador**.

4. Intenta acceder nuevamente a Banorte Móvil.

## **Otros tips**

Si no se ha podido identificar y/o apagar el modo desarrollador, se pueden realizar las siguientes acciones:

- 1. Dentro del apartado de Ajustes en el buscador (icono lupa) captura palabras como:
- USB
- Modo / Mode
- Desarrollador / Developer / Develop
- Debug / Debugger / Debuggin

| AJUS | Q Q                                                                                 | < USB X                                                                                                    |  |
|------|-------------------------------------------------------------------------------------|----------------------------------------------------------------------------------------------------|--|
| 9    | Cuidado del dispositivo<br>Bateria, Almacenamiento, Memoria, Seguridad              | Conexiones > Mobile Hotspot y Anclaje a red<br>Anclaje a red USB                                                                                                    |  |
| :    | Aplicaciones<br>Aplicaciones predeterminadas, Administrador de<br>permisos          | Opciones de desarrollador<br>Depuración por USB<br>Modo de depuración cuando se conecta el USB                                                                                                    |  |
| ÷    | Administración general<br>Idioma y entrada, Fecha y hora, Restablecer               | Opciones de desarrollador<br>Inhab. enrutam. audio USB<br>Inhab. enrutam. automático a perifericos audio USB<br>Opciones de desarrollador<br>Configuración ensultadas mediante ADB/<br>ADT no cessionen darios<br>Porciones de desarrollador<br>Opciones de desarrollador<br>Opciones de desarrollador<br>Revocar autorizaciones de depur. USB |  |
| ŕ    | Accesibilidad<br>Asistente de voz, Audio mono, Menú de<br>asistencia                |                                                                                                    |  |
| 5    | Actualización de software<br>Descargar actualizaciones, última actualización        |                                                                                                    |  |
| •    | Consejos y manual de usuario<br>Novedades, Ideas inteligentes, Manual de<br>usuario |                                                                                                    |  |
| •    | Acerca del teléfono<br>Estado, Información legal, Nombre del teléfono               |                                                                                                    |  |
| }    | Opciones de desarrollador<br>Opciones de desarrollador                              | Smart Switch<br>Transferir contenido (como imágenes, contactos y<br>mensajes) desde el dispositivo anterior. Puede usar un<br>cable USB o hacer una transferencia inalámbrica.                                                                                                    |  |
|      |                                                                                     |                                                                                                    |  |

2. Si el buscador del apartado de Ajustes no arroja ningún resultado, es necesaria la marca, modelo y versión del sistema operativo de tu celular para que se pueda realizar una investigación de las características del dispositivo e identificar si existen condiciones adicionales que se deben considerar para la operación correcta de Banorte Móvil.

- 3. Si estás tratando de acceder a **Banorte Móvil** desde tu **Computadora** utilizando un **Emulador.** Si esto es así, te informamos que no es posible operar Banorte Móvil desde tu computadora, debes descargar y activar la aplicación en tu dispositivo celular.
- 4. Verifica si no tienes instalada alguna aplicación que pueda tener **rooteado** tu celular. Una forma es buscar dentro de la **lista de aplicaciones instaladas** si aparece algún resultado con la palabra "**root**". En caso de encontrar algún resultado en **la lista de aplicaciones** se debe **deshabilitar el rooteo** de tu celular.

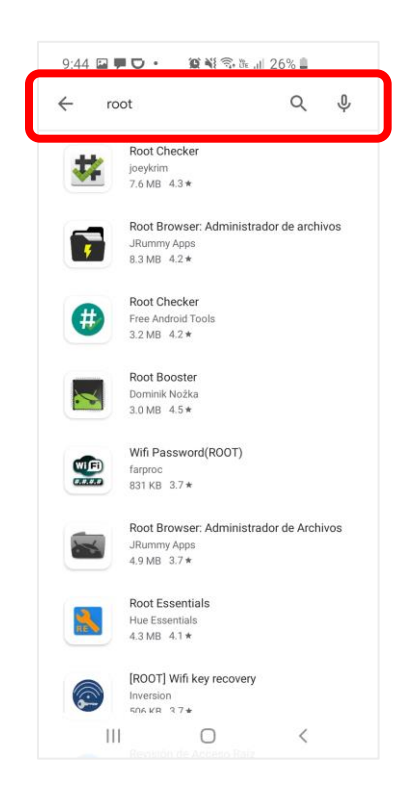